## 【NCT モバイル】 プロファイルのインストール手順

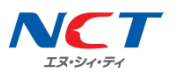

iOS 製品をご利用される場合、プロファイルをインストールすることでご利用いただくことができます。 ※記載の情報はすべて独自に作成、検証をおこなっておりますが、その内容を保証・サポートするものではありません。 ※OS のバージョンによってはご利用いただけないことがございます。

| はじめに | プロファイルのインストールは、インターネット経由でおこないます。<br>Wi-Fi などに接続してからおこなってください。 |
|------|---------------------------------------------------------------|
|------|---------------------------------------------------------------|

|       | ご利用される製品(端末)から、ブラウザ(safari)で以下の該当 URL にアクセスしてください。<br>https://www.nct9.co.jp/support/manual/ |
|-------|----------------------------------------------------------------------------------------------|
| STEP1 | 【D プラン】プロファイル iOS7 以前                                                                        |
|       | 【D プラン】プロファイル iOS8 以降                                                                        |
|       | 【A プラン】プロファイル iPhone 6s/6s Plus/SE/7/7 Plus/8/8 Plus/X 以降                                    |
|       | 【D プラン】プロファイル iOS8 以降<br>【A プラン】プロファイル iPhone 6s/6s Plus/SE/7/7 Plus/8/8 Plus/X 以降           |

|       | プロファイルをインストールする画面が開きますので「インストール」をタップしてください。 |
|-------|---------------------------------------------|
| STEP2 | ※「真正性を確認できません。」という警告画面が開きます。                |
|       | 「インストール」をタップしてください。                         |
|       |                                             |

| STEP3 | パスコードが設定されている場合、パスコードの入力が必要となります。 |
|-------|-----------------------------------|
|       | お手持ちの製品(端末)で設定しているパスコードをご入力ください。  |
|       |                                   |

| STEP4 | インストール完了の画面が開きましたら「完了」をタップして画面を閉じてください。 |
|-------|-----------------------------------------|
|-------|-----------------------------------------|

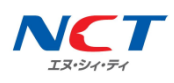

既に他社のプロファイルが入っている場合、他社のプロファイルを削除してから NCT のプロファイルをインストールしてください。

| ってください。 |
|---------|
| ってください。 |

| STEP2 | 削除したいプロファイルを選択し、「削除」をタップしてください。 |
|-------|---------------------------------|
|       |                                 |

| STEP3 確認画面が表示されますので、「削除」をタップしてください。 |  |
|-------------------------------------|--|
|-------------------------------------|--|